# USAccess System-Role Administrator

# **Help Guide**

**Prepared for** 

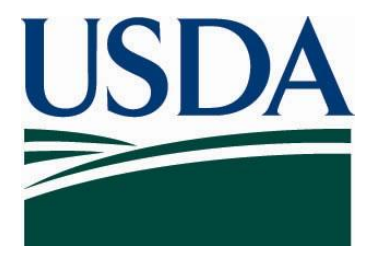

United States Department of Agriculture Office of Security Services 300 7th Street SW, Washington DC 20024

Version 1.0

September 12, 2007

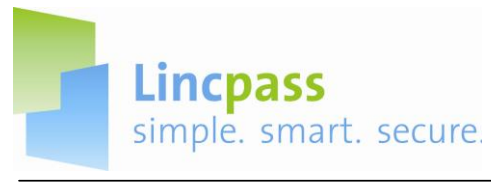

# **USAccess System Role Administrator**

In the USAccess System, the Role Administrator's duty is to assign and un-assign roles in HSPD-12.

Each section listed below contains USAccess screen shots and step by step instructions to assist the Role Administrator to perform their duties.

- A. Logging in to USAccess
- B. Search for a Role Holder
- C. Assign Roles
- D. Unassign a Role
- E. Assigning Multiple Roles
- F. Logging out of the USAccess System

Contacts are also listed on the last page should you require assistance.

**Note:** <u>Eventually</u>, you will first insert your PIV Credential into a card reader to access the system; you will be prompted to enter your Personal Identification Number (PIN).

Make sure you do not remove your credential during the Role Administration process.

When you have completed your Role assignment activities or if you must leave your workstation, logout of the application and remove your PIV Credential from the card reader.

This **Help Guide** will demonstrate the temporary login procedures until the transition of utilizing card readers is in effect.

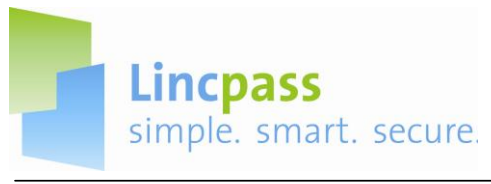

A. Log on to USAccess

| USAccess                                    | 100000010111001100110011001001100100100                                                                                                    |
|---------------------------------------------|----------------------------------------------------------------------------------------------------|
| Assign Roles Simulation                     | page: 18 of 36                                                                                                    |
| GSA General Services Administration         |                                                                                                    |
| WAR<br>This<br>comp<br>subjet<br>assu<br>st | Please Log In         User Name*       jamie4.test@dex.gsa.lab         Password*       Image: Colspan="2">Colspan="2">Colspan="2">Colspan="2">Colspan="2">Colspan="2">Colspan="2">Colspan="2">Colspan="2">Colspan="2">Colspan="2">Colspan="2">Colspan="2">Colspan="2">Colspan="2">Colspan="2"         NING! THIS SYSTEM IS FOR AUTHORIZED USE ONLY!         is a U.S. General Services Administration Federal Government uter system that is "FOR OFFICIAL USE ONLY." This system is to be med. Individuals found performing unauthorized activities are ubject to disciplinary action including criminal prosecution. |
| BISCONI LIGIO-S                             | All rights reserve                                                                                                    |

Step 1. On the login screen enter your user name in the user name field. Step 2. Enter your Password into the **Password** field.

Step 3. Click on the Login button and you will be directed to the Role Holder Search Screen.

## B. Search for a Role Holder

| Assign Roles Simulation       | page. 10 01 50                           |
|-------------------------------|------------------------------------------|
| GSA General Services Administ |                                          |
| Jser Search                   | jamie4.test@dev.gsa.lab Logou            |
| Search by* Last Name Search   | Enter the user's Last Name. In this case |
| Results                       | test is the last name.                   |
|                               |                                          |

**Step 1.** On the Role Holder Search screen, enter the user's last name in the field and click on the **Search** button.

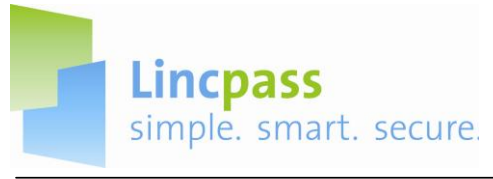

**Step 2.** The generated User Search-Results appear. Click on the **Assign Roles** button for the user you would like to assign a role to.

# C. Assign Role

| US               | Access                                  | Anti-Ares and USAccess                      |
|------------------|-----------------------------------------|---------------------------------------------|
| Assign I         | Roles Simulation                        | page: 18 of 36                              |
| GSA              | General Services Administration         |                                             |
| Role Assiç       | gnment                                  | jamie4.test@dev.gsa.lab Logout              |
| Full Name        | test, jamie6                            |                                             |
| Assigned?        | Role                                    | Description                                 |
|                  | USDA - Forest Service - Activator       |                                             |
|                  | USDA - Forest Service - Adjudicator     |                                             |
|                  | USDA - Forest Service - Agency Role Adm | in                                          |
|                  | USDA - Forest Service - Agency Security | Officer                                     |
|                  | USDA - Forest Service - Agency Sponsor  |                                             |
|                  | USDA - Forest Service - PIV Registrar   |                                             |
| Update R         | oles Back                               | 2<br>A                                      |
| Version: 1.0.0.4 | 4                                       | Copyright & 2007 EDS<br>All rights reserved |

**Step 1.** The role assignment screen appears. Click on the box to assign the user to a specific role.

| Assign F         | Roles Simulation                          | page, to or so                 |
|------------------|-------------------------------------------|--------------------------------|
| GSA <sup>(</sup> | Seneral Services Administration           |                                |
| Role Assig       | nment                                     | jamie4.test@dev.gsa.lab Logout |
| Full Name        | test, jamieć                              |                                |
| Assigned?        | Role                                      | Description                    |
| ٥                | USDA - Forest Service - Activator         |                                |
|                  | USDA - Forest Service - Adjudicator       |                                |
| 1                | USDA - Forest Service - Agency Role Admin |                                |
|                  | USDA - Forest Service - Agency Sec        | ft Internet Explorer           |
|                  | USDA - Forest Service - Agency Spo        |                                |
|                  | USDA - Forest Service - PIV Registra      | Are you sure wanted to update? |
| Update Ro        | les Back                                  |                                |

**Step 2.** Remember to save this action by clicking on the **Update Roles.** A confirmation popup will appear. Click **OK** to confirm the assignment.

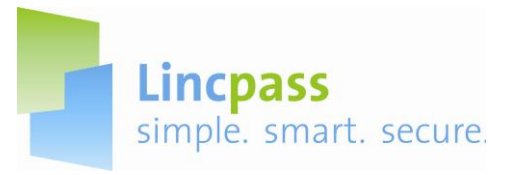

| Assign    | Roles Simulation         |                             |                       | page: 18 of 36                 |
|-----------|--------------------------|-----------------------------|-----------------------|--------------------------------|
| GSA       | General Services Adminis | stration                    |                       | EDS ASSURED DENTITY"           |
| User Sea  | rch                      |                             |                       | iamie4.test@dev.gsa.lab Logout |
| Last Name | V* test                  | The system returns you to t | he User Search - Resu | ults page.                     |
| Search    |                          | The role assi               | gnment is complete.   |                                |
| Results   | l                        |                             |                       |                                |
| Last Name | e First Name             | UPN                         | Agency                |                                |
| Test      | Another1                 | another1.test@dev.gsa.lab   | Civil Rights          | Assign Roles                   |
| test      | jamie5                   | jamie5.test@dev.gsa.lab     | Civil Rights          | Assign Roles                   |
| test      | jamie6                   | jamie6.test@dev.gsa.lab     | Forest Service        | Assign Roles                   |
| test      | jamie7                   | jamie7.test@dev.gsa.lab     | USDA                  | Assign Roles                   |
|           |                          |                             |                       |                                |

The system returns you to the User Search-Results page when the role assignment is complete.

# D. Unassign a Role

| GSA Gen                                            | eral Services Adminis | ration                    |                 | Eds Assured Devit           |
|----------------------------------------------------|-----------------------|---------------------------|-----------------|-----------------------------|
| Jser Search<br>Search by*<br>Last Name 💌<br>Search | test                  |                           |                 | jamie4.test@dev.gsa.lab Log |
| Results<br>Last Name                               | First Name            | UPN                       | Agency          |                             |
| Test                                               | Another1              | another1.test@dev.gsa.lab | Civil Rights    | Assign Roles                |
| test                                               | jamie5                | jamie5.test@dev.gsa.lab   | Civil Rights    | Assign Roles                |
| test                                               | jamie6                | jamie6.test@dev.gsa 🏷     | Forest Service  | Assign Roles                |
| test                                               | jamie7                | jamie7,test@dev.gsa.lab   | Click the Assig | in Roles                    |

Step 1. From the User Search-Results screen, click on the Assign Roles button.

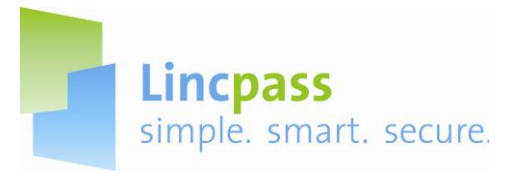

| Assign                    | Roles Simulation                                      | page. It billet                                                                                                    |
|---------------------------|-------------------------------------------------------|----------------------------------------------------------------------------------------------------|
| GSA                       | General Services Administration                       | atogoogia 111991751) kito 110, kito 110, ato 110, ato 110 |
| Role Assig                | gnment                                                | jamie4.test@dev.gsa.lab Logou                                                                                                    |
| Full Name                 | test, jamieć                                          |                                                                                                    |
| Assigned?                 | Role                                                  | Description                                                                                                    |
|                           | USDA - Forest Service - Activator                     |                                                                                                    |
|                           | USDA - Forest Service - Adjudicator                   |                                                                                                    |
| R                         | USDA - Forest Service - Agency Role Adr               | in                                                                                                    |
|                           | USDA - Forest Service - Agency Security               | Officer                                                                                                    |
| Click<br>Agen<br>Update R | the check box to remove the cy Role Admin assignment. |                                                                                                    |

**Step 2.** The Role Assignment screen appears. Click the **checked box** to remove the role assignment. You can also assign a new role(s) at this time.

| US               | Access                                 | eterreterreterreterreterreterreterrete    |
|------------------|----------------------------------------|-------------------------------------------|
| Assign I         | Roles Simulation                       | page: 18 of 36                            |
| GSA              | General Services Administration        |                                           |
| Role Assiç       | jnment                                 | jamie4.test@dev.gsa.lab Logout            |
| Full Name        | test, jamie6                           |                                           |
| Assigned?        | Role                                   | Description                               |
|                  | USDA - Forest Service - Activator      |                                           |
|                  | USDA - Forest Service - Adjudicator    |                                           |
|                  | USDA - Forest Service - Agency Role Ad | in                                        |
|                  | USDA - Forest Service - Agency Sec     | asoft Internet Explorer                   |
|                  | USDA - Forest Service - Agency Spo     |                                           |
|                  | USDA - Forest Service - PIV Registra   | Are you sure wanted to update?            |
| Update R         | oles Back                              | N/                                        |
| (ersion: 1.0.0.4 | i                                      | Copyright © 2007 ED<br>All rights rezerve |

**Step 3.** Remember to save this action by clicking on the **Update Roles.** A confirmation popup will appear. Click **OK** to confirm the assignment.

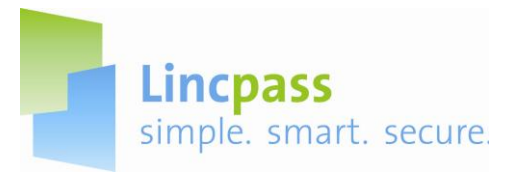

| Assign                           | Roles Simulation            |                                                      |                                                                  | page. To 0130                       |
|----------------------------------|-----------------------------|------------------------------------------------------|------------------------------------------------------------------|-------------------------------------|
| GS۸                              | General Services Administra | ation                                                |                                                                  | EDI 0101110010011001010101010101000 |
| User Sear                        | rch                         |                                                      |                                                                  | jamie4.test@dev.gsa.lab Logout      |
| Search by<br>Last Name<br>Search | * test                      | The system returns you to<br>Your changes were accep | the <b>User Search</b> - <b>Resu</b><br>ted and the Roles were a | <b>ilts</b> page.<br>assigned.      |
| Results                          |                             |                                                      |                                                                  |                                     |
| Last Name                        | First Name                  | UPN                                                  | Agency                                                           |                                     |
| Test                             | Another1                    | another1.test@dev.gsa.lab                            | Civil Rights                                                     | Assign Roles                        |
| test                             | jamie5                      | jamie5.test@dev.gsa.lab                              | Civil Rights                                                     | Assign Roles                        |
| test                             | jamie6                      | jamie6.test@dev.gsa.la                               | Forest Service                                                   | Assign Roles                        |
| test                             | jamie7                      | jamie7.test@dev.gsa.lab                              | USDA                                                             | Assign Roles                        |
|                                  |                             |                                                      |                                                                  |                                     |

**Step 4.** The system returns you to the User Search-Results page when the role assignment is confirmed.

# **G.Assigning Multiple Roles**

| Assign Role               | es Simulation       |                                                                |                                         |                         |
|---------------------------|---------------------|----------------------------------------------------------------|-----------------------------------------|-------------------------|
| GSA Gene                  | eral Services Admin | istration                                                      |                                         | 10101011100100110010100 |
| User Search<br>Search by* | lest                | You assigned two roles to th<br>Next, you'll attempt to assign | is user: Activator and<br>a third role. | PIV Registrar.          |
| Search                    |                     |                                                                | Press                                   | ENTER to continue.      |
| Results<br>Last Name      | First Name          | UPN                                                            | Agency                                  |                         |
| Test                      | Another1            | another1.test@dev.gsa.lab                                      | Civil Rights                            | Assign Roles            |
| test                      | jamie5              | jamie5.test@dev.gsa.lab                                        | Civil Rights                            | Assign Roles            |
| test                      | jamie6              | jamie6.test@dev.gsa.la                                         | Forest Service                          | Assign Roles            |
| test                      | jamie7              | jamie7.test@dev.gsa.lab                                        | USDA                                    | Assign Roles            |

**Step 1.** At the User Search-Results screen, click on the **Assign Roles** button to direct you to the Role Assignment screen.

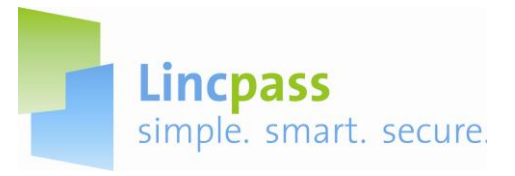

| Assign F         | Roles Simulation                            | page: 18 of 36               |
|------------------|---------------------------------------------|------------------------------|
| GSA              | General Services Administration             | DIODUITINASSOLE TOPICAL      |
| Role Assig       | nment                                       | jamie4.test@dev.gsa.lab_Logo |
| Full Name        | test, jamie6                                |                              |
| Assigned?        | Role                                        | Description                  |
|                  | USDA - Forest Service - Activator           |                              |
|                  | USDA - Forest Service - Adjudicator         |                              |
|                  | USDA - Forest Service - Agency Role Admin   |                              |
|                  | USDA - Forest Service - Agency Security Off | icer                         |
|                  | USDA - Forest Service - Agency Sponsor      |                              |
|                  | USDA – Forest Service – PIV Registrar       |                              |
| Update Ro        | oles Back                                   |                              |
| Version: 1.0.0.4 | 4                                           | Copyright @ 2007 E           |

Step 2. Click on the Check Box to assign a third role.

| GSA        | Seneral Services Administration                                           | to the stand of eds assured dent |
|------------|---------------------------------------------------------------------------|----------------------------------|
| Role Assig | nment                                                                     | jamie4.test@dev.gsa.lab Log      |
| Full Name  | test, jamie6                                                              |                                  |
| Assigned?  | Role Description                                                          |                                  |
|            | USDA - Forest Service - Activator                                         |                                  |
|            | USDA - Forest Service - Adjudicator                                       |                                  |
|            | USDA - Forest Service - Agency Role Admin                                 |                                  |
| ~          | USDA - Forest Service - Agency Security Officer                           |                                  |
|            | USDA - Forest Service - Agency Sponsor                                    |                                  |
|            | USDA – Forest Service – PIV Registrar                                     |                                  |
| You cannot | assign any other roles if you want to assign the role of PIV Registrar or |                                  |
| ALUVOUL.   |                                                                           |                                  |

Step 3. An error message displays when you click on the Update Roles button.

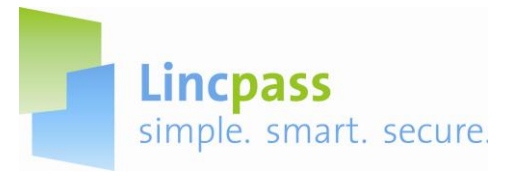

| Assign F                 | Roles Simulation                         |                                          | page. 18 01 30                                                      |
|--------------------------|------------------------------------------|------------------------------------------|---------------------------------------------------------------------|
| GSA                      | General Services Administration          | 610000010111001<br>810010104000101580011 | EDITION 101 HOTOLOGY 1001001 TO TO TO TO TO TO TO TO TO TO TO TO TO |
| Role Assig               | nment                                    |                                          | jamie4.test@dev.gsa.lab Logout                                      |
| Full Name                | test, jamie6                             |                                          |                                                                     |
| Assigned?                | Role                                     | Description                              |                                                                     |
|                          | USDA - Forest Service - Activator        |                                          |                                                                     |
|                          | USDA - Forest Service - Adjudicator      |                                          |                                                                     |
|                          | USDA - Forest Service - Agency Role Admi | n                                        |                                                                     |
| <b>V</b>                 | USDA - Forest Service - Agency Sec Micro | soft Internet Explorer                   |                                                                     |
|                          | USDA - Forest Service - Agency Spo       |                                          |                                                                     |
|                          | USDA - Forest Service - PIV Registra 🥰   | Are you sure wanted to update?           |                                                                     |
| You cannot<br>Activator. | assign any other roles if you want to    | CK Cancel pr                             |                                                                     |
| Update Ro                | les Back                                 | Click the <b>OK</b> button to            |                                                                     |
| Veniero 1.0.0.4          | 1                                        | confirm your choico                      | Convicted in 2007 ED.0                                              |

**Step 4. Uncheck** the extra role and click the **Update Roles** button. A confirmation popup appears. Click the **OK** button to confirm your assignment.

**Note:** The Role Administrator and Security Officer cannot hold any additional roles other than their role.

|                       | Role<br>Administrator | Sponsor | Adjudicator | Security<br>Officer | Activator | Registar |
|-----------------------|-----------------------|---------|-------------|---------------------|-----------|----------|
| Role<br>Administrator | X                     |         |             |                     |           |          |
| Sponsor               |                       | X       | X           |                     |           |          |
| Adjudicator           |                       | x       | X           |                     |           |          |
| Security<br>Officer   |                       |         |             | X                   |           |          |
| Activator             |                       |         |             |                     | X         | X        |
| Registar              |                       |         |             |                     | X         | X        |

This chart indicates which Role Holders can hold multiple roles simultaneously in the system. Due to the separation of duties to ensure that no single official in the process may issue a credential, sponsors/adjudicators and activators/registrars cannot perform both roles for a single applicant. For instance, a sponsor cannot sponsor an applicant and adjudicate the same applicant as an adjudicator.

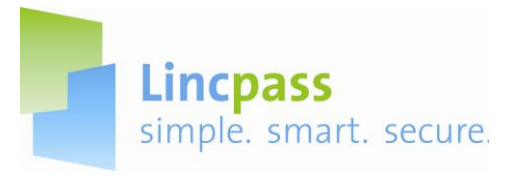

## G. Logout

| Assign Rol  | es Simulation          |                           |                | page. to ut ou            |
|-------------|------------------------|---------------------------|----------------|---------------------------|
| GSA Gen     | eral Services Administ | ration                    |                | COLORIDATION COLORIDATION |
| User Search |                        |                           |                | jamie4.test@dev.gsa.lab   |
| Search by*  |                        |                           |                |                           |
| Last Name 💌 | test                   |                           |                | Click the Logout link.    |
| Search      |                        |                           |                |                           |
| Results     |                        |                           |                |                           |
| Last Name   | First Name             | UPN                       | Agency         |                           |
| Test        | Another1               | another1.test@dev.gsa.lab | Civil Rights   | Assign Roles              |
| test        | jamie5                 | jamie5.test@dev.gsa.lab   | Civil Rights   | Assign Roles              |
| test        | jamie6                 | jamie6.test@dev.gsa.lab   | Forest Service | Assign Roles              |
| test        | jamie7                 | jamie7.test@dev.gsa.lab   | USDA           | Assign Roles              |
|             |                        |                           |                |                           |
|             |                        |                           |                |                           |
|             |                        |                           |                |                           |

Step 1. From any screen you can log out of the system by clicking on the Logout button.

| USAccess                                                       |                                                                                                    | 0000010111001F671400110<br>ercyndio cynorllio dro                                                                                                    |                                                                  | ccess                                     |
|----------------------------------------------------------------|----------------------------------------------------------------------------------------------------|----------------------------------------------------------------------------------------------------|------------------------------------------------------------------|-------------------------------------------|
| ssign Roles Simulation                                         |                                                                                                    |                                                                                                    | page: 18 of 36                                                   |                                           |
| General Services Administration                                |                                                                                                    | 01000001011000000000000000000000000000                                                                                                    |                                                                  |                                           |
|                                                                |                                                                                                    | Please Log In                                                                                                    |                                                                  |                                           |
|                                                                | <u>U</u> ser Name*                                                                                         | jamie4.test@dev.gsa.lab                                                                                                    |                                                                  |                                           |
|                                                                | Password*                                                                                                  |                                                                                                    |                                                                  |                                           |
| WAPNIN<br>This is a<br>Compute<br>subject t<br>assume<br>subje | IGI THIS SYST<br>U.S. General<br>r system that<br>o monitoring. 1<br>d. Individuals 1<br>hect to disciplin | Tem IS FOR AUTHORIZED USE ONLY<br>Services Administration Federal Go<br>is "FOR OFFICIAL USE ONLY." This<br>Therefore, no expectation of privat<br>found performing unauthorized acti<br>ary action including criminal prosec | l<br>varment<br>system is<br>zy is to be<br>vities are<br>ution. |                                           |
| ion: 1.0.0.3                                                   |                                                                                                    |                                                                                                    |                                                                  | Copyright © 2007 EC<br>All rights reserve |

You will be returned to the Login Screen.

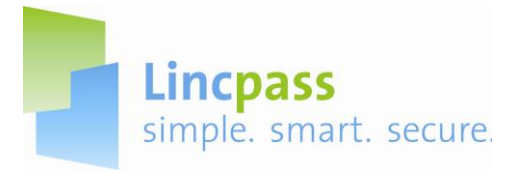

#### H. Contacts for Assistance:

#### USAccess Help Desk \*

Phone Number: 866-493-8391

Email Address: Usaccess.helpdesk@hp.com

<u>Availability</u>: Monday thru Friday (except Federal holidays/closures) from 8AM – 5PM (EST). <u>Services Supported</u>: Contact the USAccess Help Desk for the following:

- USAccess system issues and/or error messages
- Account Passwords
- User Log in Problems
- Non-receipt of USAccess login credentials
- Non-receipt of automated USAccess emails
- · Any other problems/questions related to the use of the USAccess system

**NOTE**: The USAccess Help Desk is for HSPD-12 Role Holders only. LincPass applicants should not utilize the USAccess Help Desk and should contact the USDA HSPD-12 Help Desk instead.

#### USDA HSPD-12 Help Desk

Phone Number: Toll Free: 1-888-212-9309 Local: 703-245-7888 Email Address: USDAHSPD12HELP@dm.usda.gov Availability: Monday thru Friday (except Federal holidays/closures) from 8:30 AM – 4:30 PM (EST)

Services Supported: Contact the USDA HSPD-12 Help Desk for the following:

- How to use of the Agency Certification Portal
- Business Process and Procedures
- Data Preparation
- General HSPD-12 Questions